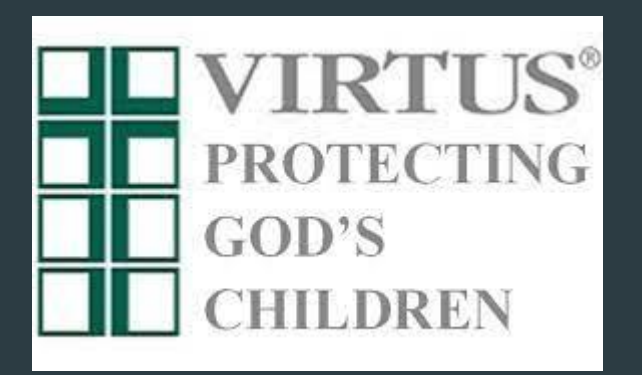

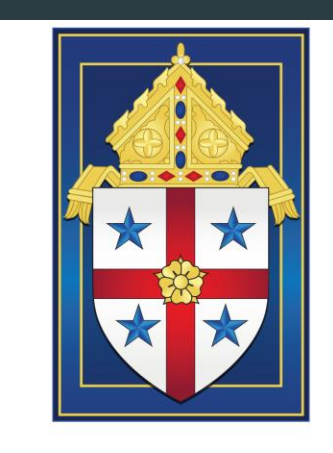

THE ROMAN CATHOLIC

## VIRTUS<sup>®</sup> Protecting God's Children for Adults Training Registration Instructions

**Note** – examples are used in this presentation for an individual's location and description of what that individual does as an employee or volunteer.

Please do <u>NOT</u> use the choices in this tutorial for your input, unless those choices apply to you, too.

The last input will be your background check authorization. Security encryptions will not allow the capture of input data if a hand-held browser is used (Ipad, tablet, phone) for registration. You will be given other options for submitting the background check authorization from your local Safe Environment Coordinator.

Thank you!

Go to the website <u>www.virtusonline.org</u>, and click the "First-Time Registrant" button

A PROGRAM AND SERVICE OF THE NATIONAL CATHOLIC RISK RETENTION GROUP, INC.

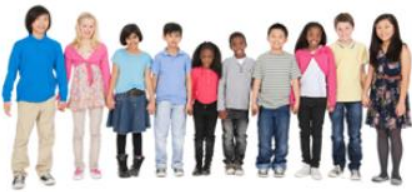

Services / Programs Reporting Child Abuse Help / FAQs About Us Contact Information Home Resources LOGIN FOR EXISTING ACCOUNTS User ID: VIRTUS<sup>®</sup> Online Training / Tracking Platform Protecting God's Children® for Adults Password: Sign In Teaching Safety - Empowering God's Children<sup>™</sup> Need login information? Protecting All Children<sup>™</sup> for Adults Pathways<sup>™</sup> for Religious Orders I NEED LOGIN HELP FIRST-TIME REGISTRANT What is Your Opinion? 5 Keys to Monitoring Kids Online Activity Do you use a filter or monitoring software at home? **ESPAÑOL: ACCESO O INSCRIPCIÓN** Monitoring and guiding kids' online activity is so important! Here are five areas to consider. Read More O Yes, on all our devices Yes, on some devices STOPit! Partnership O No O I'm not sure. O I don't have kids at home to Human trafficking is more To accompany someone who monitor. common and more pervasive has suffered abuse is not an than anyone likes to think. easy path. Our abiding Submit Vote! Understanding the reality and presence is what assists spreading awareness is an important them to wholeness again, and it isn't a first step to combatting this crime. walk for the faint of heart. Read More Read More

### Choose "Begin the registration process"

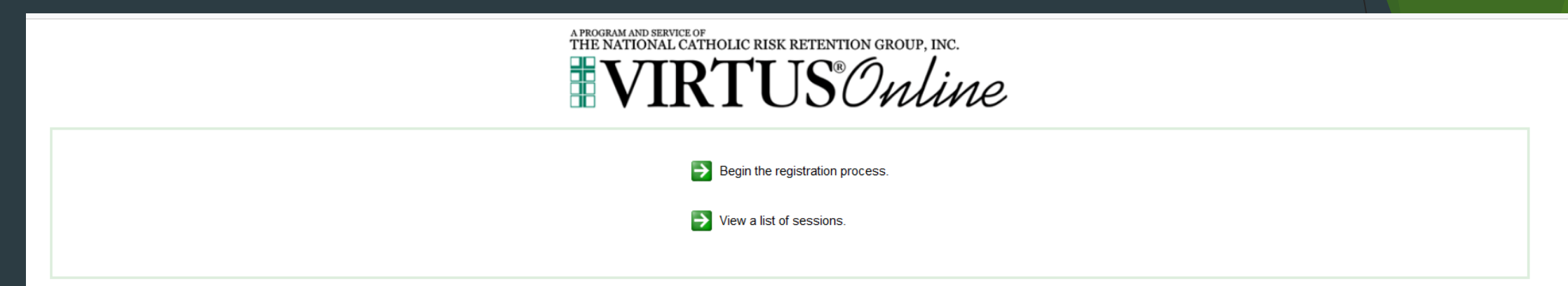

## Next, scroll to find the location "Savannah, GA (Diocese)" and select this location

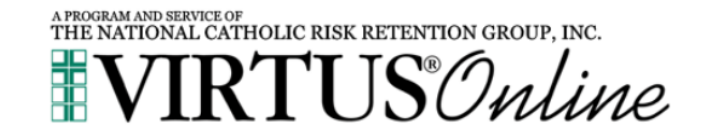

Please select your Archdiocese/Diocese/Religious Organization from the list below:

Savannah, GA (Diocese)

✓ Select

Let us know if you have ever registered in the past. You may already have a record established that has been made "inactive" but can be "reactivated." In this instance, please exit the registration and contact <u>jaltmeyer@diosav.org</u> or Joan Altmeyer (912) 201-4074.

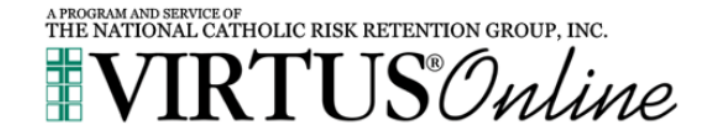

Have you previously registered with VIRTUS Online?

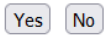

These instructions continue with a first-time registration. It's time to create a unique User ID and Password.

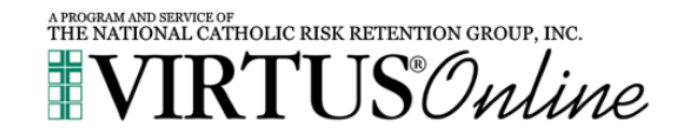

If you already have a VIRTUS Account, you may reset your password or recover your user ID here: <u>RECOVER ACCOUNT</u> or you may contact the Helpdesk at helpdesk@virtus.org or 888-847-8870.

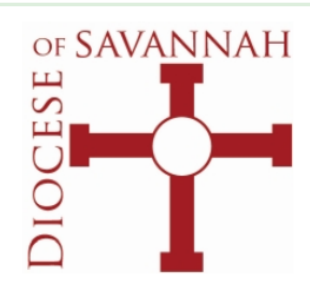

Please create a user id and password that you will use to access your account

Common names like Mary and John are not good choices as they are most likely already in use. Common abbreviations like 'jsmith' and 'mjones' are also likely to already be in use. We suggest using your full name (without spaces) or email address as they are more likely to be unique.

| Create a User ID:  | Adam S. Housecat |
|--------------------|------------------|
| Create a Password: | •••••            |

Continue

Your user id is case sensitive. We recommend that you use all lower case letters and avoid spaces and punctuation. Email addresses are ok. Your user id must be at least 4 characters long.

Your password must be at least 8 characters long.

Important note about selecting passwords

Please input your demographic information. This information will be transferred to the background check site, so accuracy is required.

| A PRI<br>THI                            | DERAMAND SERVICE OF<br>E NATIONAL CATHOLIC RISK RETENTION GROUP, INC.<br>VIRTUS Online            |
|-----------------------------------------|---------------------------------------------------------------------------------------------------|
|                                         | Please provide the information requested below                                                    |
| Please enter your name as it appears on | your driver's license, passport or other government-issued ID, and we need your full, legal name. |
| Salutation                              | Mr. v                                                                                             |
| First Name:                             | Adam *                                                                                            |
| Full Middle Name:                       | Samuel                                                                                            |
| Last Name:                              | Housecat *                                                                                        |
| Nickname:                               |                                                                                                   |
| Suffix                                  | Jr. V                                                                                             |
| Email:                                  | jaltmeyer@diosav.org * No email                                                                   |
| Home Address:                           | 14 Melody Lane *                                                                                  |
| Home Address Cont'd:                    |                                                                                                   |
| City:                                   | Apple City                                                                                        |
| State                                   | GA - Georgia 🗸 🗙                                                                                  |
| ZIP/Postal Code:                        | 31313                                                                                             |
| Daytime Phone:                          | 912-555-1234 *                                                                                    |
| Ext                                     |                                                                                                   |
| Evening Phone:                          | *                                                                                                 |
| Date of Birth:                          | 11/17/1974                                                                                        |
|                                         | Continue                                                                                          |
|                                         |                                                                                                   |

\* Required field \* One field in this group is required Next, for your location, please list the location that is requiring you to attend training. Please choose carefully, as many locations share the same name. Make sure you have the correct city, and if there is both a church and a school, you have chosen the correct place. Check off a role, then scroll down. Note – parent/family participants at schools should choose 'Volunteer.'

| APROGRAM AND SERVICE OF<br>THE NATIONAL CATHOLIC RISK RETENTION GROUP, INC.                                                                                                    |
|----------------------------------------------------------------------------------------------------|
| In this step, <u>DO NOT</u> select the location of your training session - you will pick that later.<br>We are asking for the primary location where you <u>work</u> or <u>volunteer</u> . |
| Please select the primary location where you work or volunteer.                                                                                                    |
| Please check all that apply. You must select at least one role.                                                                                                    |
| Please select at least one primary role you perform at this location                                                                                                    |
| Employee (Parish/Parochial)<br>This role is for anyone who is a part or full time paid employee of a parish or school in the Diocese of<br>Savannah                                        |
| Employee (Diocesan/Eparchial)<br>This role is for anyone who is a part or full time paid employee of the Diocese of Savannah who does NOT<br>work at a parish or school                    |
| Volunteer<br>This role is for those who provide help in our churches and school and do NOT get paid.                                                                                       |
| <ul> <li>Priest<br/>Ordained clergy, currently on assignment or retired</li> </ul>                                                                                                    |

Deacon

This role is for any man who has been ordained to the Permanent Deaconate

A number of other roles can be chosen – please only check the roles for the location you've listed. At the bottom, please describe what you will be doing at that location and click "Continue"

□ St. Elizabeth of Hungary Secular Franciscans

#### St. Vincent DePaul Society

- □ Substitute Teacher Parochial Schools
- Summer Camp Employee Temp

#### VACATION BIBLE SCHOOL

#### Welcome Ministry This ministry provides information about joining the Catholic Church, or reached out to welcome new parishioners.

#### YOUTH MINISTRY AIDE

#### YOUTH MINISTRY DIRECTOR

Youth Leadership Organization - Leadership Role Boy Scouts of American, Girl Scouts USA, American Heritage Girls, Trail Life USA, Adventure Crew, Etc.

#### Parent

If you have a title please enter it below. If you do not have a title, please briefly describe what you do.

Title or Position of Service: Choir member

If you work or volunteer at another Diocese of Savannah location, please click 'Yes' to repeat the process; otherwise, 'No' for the next steps. We do NOT need you to list the Church you are registered at/worship at UNLESS you actively volunteer there.

| A PROGRAM AND SERVICE OF<br>THE NATIONAL CATHOLIC RISK RETENTION GROUP, INC. |  |
|------------------------------------------------------------------------------|--|
| <b>VIRTUS</b> Online                                                         |  |
|                                                                              |  |

You have chosen following locations and roles:

Catholic Pastoral Center (Savannah) • Volunteer ✓

#### Are you associated with any other locations?

Yes No

# If you are a CATAPULT Learning Contractor, click 'Yes.' Everyone else, click 'No.'

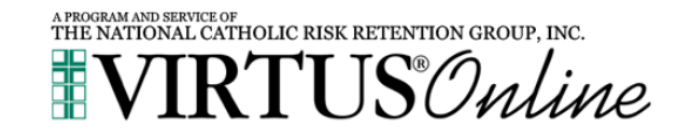

Are you employed by CATAPULT Learning? O Yes

O No

If you will be paid full time/part time/stipened by the location you chose, please click 'Yes.' Everyone else, click 'No.'

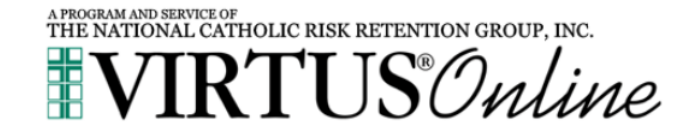

Are you employed full or part time by the Diocese of Savannah or for one of its churches or schools?

O Yes O No

The "Ministerial Code of Conduct" is one of the requirements for Safe Environments in our Diocese. Please click the .pdf Icon to open the "Code" to read, then check off the box and apply your electronic signature as indicated.

#### Diocese of Savannah, GA

#### Ministerial Code of Conduct

| m |                                                                                                    |
|---|----------------------------------------------------------------------------------------------------|
|   |                                                                                                    |
|   |                                                                                                    |
|   |                                                                                                    |
|   | Ministerial Code of Conduct Revised 28 April 2023                                                                                                    |
|   | To foster and maintain an atmosphere of trust and safety in its ministry to minors, the Diocese of<br>Savannah has established a Ministerial Code of Conduct. The Diocese expects all Church<br>personnel to maintain high standards of professional, ministerial, and moral behavior.                                                                                                    |
|   | A. DEFINITIONS                                                                                                    |
|   | <ol> <li>A minor is defined as anyone under the age of 18. For the purposes of these standards, the term<br/>"minors" also includes adults who would be considered uniquely vulnerable to abuse.</li> </ol>                                                                                                    |
|   | 2. Physical abuse is non-accidental injury intentionally inflicted on a minor or vulnerable adult.                                                                                                    |
|   | 3. Sexual abuse is any contact of a sexual nature that occurs between a minor and an adult. This includes any activity that is meant to arouse or gratify the sexual desires of either the adult or minor. Abuse of minors is contrary to both the teachings of the Church and behavior expected of Church personnel and is never permissible. Church personnel have a responsibility to actively protect minors from all forms of abuse.                                                                                                    |
|   | 4. Child sexual abuse material (i.e., child pornography) refers to any media content that depicts sexually explicit activities involving a minor. The content may include either a depiction of any private body part of a minor, or physical sexual activity.                                                                                                    |
|   | <ol> <li>Church personnel are defined as any persons – lay, religious or clergy – who are employed by<br/>or who volunteer for a diocesan agency or parish.</li> </ol>                                                                                                    |
|   | B. GENERAL GUIDELINES                                                                                                    |
|   | The following guidelines are intended to assist Church personnel in making decisions about<br>interactions with minors in Church-sponsored and affiliated programs. For clarification of any<br>guideline or any inquiry about behaviors not addressed here, one's immediate supervisor should<br>be contacted. These guidelines do not supersede state law or Division of Family & Children<br>Services (DFACS) requirements. Any violation of the following guidelines can lead to dismissal<br>from employment or volunteer ministry.                                                                                                    |
|   | Ministry to minors within the Church is at the service of the parents who have the first<br>responsibility to care for and educate their children. Therefore, activities with minors are to be<br>conducted with the explicit knowledge and consent of parents or legal guardians.<br>Problems viewing DDE7 Journal of the service of the service of |
|   | ✓ I have downloaded, read, and understand the Code of Conduct for the Diocese of Savannah.                                                                                                    |
|   | Please provide an electronic acknowledgement to confirm you have read the<br>above documents and completed the Diocese of Savannah Code of Conduct:                                                                                                    |
|   | Full Name (first, middle, and Iast)*: Macaroni A Cheese (John D. Smith)                                                                                                    |
|   | Today's Date*: 09/05/2024 (mm/dd/yyyy)                                                                                                    |

The "Policy on Prevention of Sexual Abuse of Minors" is another one of the requirements for Safe Environments in our Diocese. Please click the .pdf Icon to open the "Policy" to read, then check off the box and apply your electronic signature as indicated.

#### Diocese of Savannah, GA

#### Policy on Prevention of Sexual Abuse of Minors

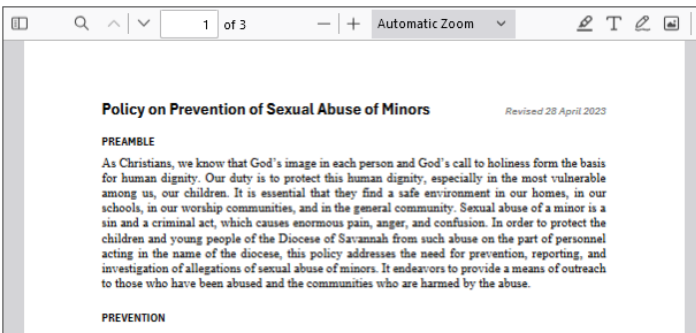

Diocesan efforts for prevention will focus on screening and education.

#### REPORTING

Anyone sexually abused as a mimor or who knows about a case of sexual abuse of a mimor must immediately report it to the civil authoritis. When such sexual abuse has been committed by a cleric, religious, semimarian, diocesan or parish employee, or a diocesan or parish volunteer, it also should be reported to the Bishop of Savannah through the Victims Assistance Hotline at 888-357-5330. Reporting can be made at any hour of the day. In the state of Georgia, persons who, in good faith, report incidents of suspected or known child abuse are exempted from civil or criminal liability. (GA Code 19-7-5)

#### INVESTIGATION

The diocess/parish will cooperate with investigations by appropriate civil authorities. In addition, all cases of sexual abuse of a minor committed by diocessaryparish personnel will be investigated by the diocese in order to provide the bishop with the necessary information to determine the appropriate course of action. Every effort will be made to maintain confidentiality so as to protect the rights of all parties concerned.

Problems viewing PDF? Download

 I have downloaded, read, and understand this document.

Please provide an electronic acknowledgement to confirm you have read the above document.

Full Name (first, middle, and last)\*: Macaroni A Cheese (John D. Smith) Today's Date\*: 9/5/2024 (mm/dd/yyyy)

Click "No" in order to view the language choice for the online "Protecting God's Children for Adults" training module.

| A PROGRAM AND SERVICE OF<br>THE NATIONAL CATHOLIC RISK RETENTION GROUP, INC.                                                                                                    |  |
|----------------------------------------------------------------------------------------------------|--|
| Please select the session you wish to attend <ul> <li>Protecting God's Children for Adults (Online Training)</li> <li>Protecting God's Children for Adults (Online Training in Spanish)</li> </ul> Please wait |  |
|                                                                                                    |  |
|                                                                                                    |  |

Now that you haven chosen a module, it's time to input your background check authorization. Choose the option in either the red or blue box.

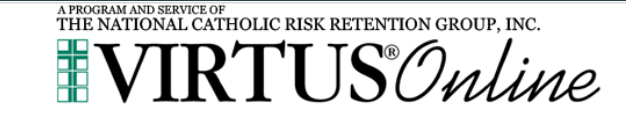

#### Thank you for registering with VIRTUS Online.

Thank you for registering for a Protecting God's Children session and with VIRTUS Online. You will receive an email confirming your registration for the session you selected.

After you attend your session, your account request will be reviewed by your Coordinator.

You will be notified via email when your VIRTUS Online account is activated.

#### Your registration is not complete

You must complete a background check

As part of our efforts to create and maintain a safe environment for the children and volunteers of our diocese, we have chosen Selection.com® to do all our background checks.

It is important to submit your full legal name to run a proper background check

This is the information you entered

First: Adams

Middle: R

Last: Housecastus

Do you need to update this information to match your FULL, LEGAL name?

I need to enter my FULL, LEGAL name

If you entered your full, legal name and are ready to continue, click the button below

By clicking this button, you will be directed to their secure website called Fastrax<sup>™</sup>.

Begin Background Check

Please note above the "Enter" button the Primary location. The location where you work/volunteer at the most should be chosen. If this is incorrect, exit now and your local Safe Environment Coordinator will reach out to you for corrections.

Live Chat Online 🌗 About 🕓 Contact

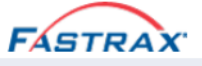

### The Diocese of Savannah welcomes you!

Protecting the children under the care of the Diocese of Savannah is paramount. The parents of children at our parishes, schools and organizations have placed their trust in everyone who has contact with children. This includes not only clerics, employees and volunteers of the Diocese, but also members of religious orders and employees of other institutions that operate within the boundaries of the Diocese.

Everyone has a right to expect that we do everything possible to protect our children. Your participation in doing a background check is appreciated and we wish to thank you for doing your part to ensure the safety of our children.

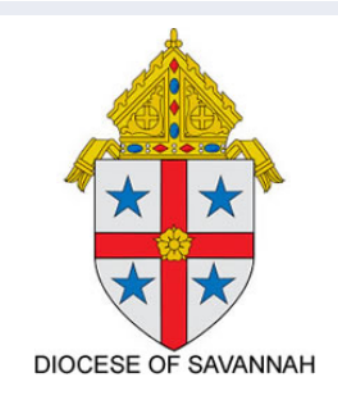

Your Information Primary location: Diocese of Savannah/Catholic Pastoral Center

Enter Background Check Info

Terms of Use Privacy Policy Copyright © 2023 Fastrax, All rights reserved

The State of Georgia allows us to use commercial background check providers to save considerable costs for screenings. The Fair Credit Reporting Act is the law which allows these commercial vendors access to Federal, State and Local law enforcement records.

| Sign Authorization 🔺 Enter Contact Info 🖂 Review 🧐 🥸 Complete                                                                                                    | te                                                                                                    |
|----------------------------------------------------------------------------------------------------|----------------------------------------------------------------------------------------------------|
| If you are not <b>Adams Housecastus</b> or if your name is misspelled please <b>notify the requestor</b> .                                                                                                    |                                                                                                    |
| ☞ FAIR CREDIT REPORTING ACT BACKGROUND CHECK DISCLOSURE                                                                                                    |                                                                                                    |
| In connection with your employment application (including contract or volunteer services), the prospective Employ<br>you from a Consumer Reporting Agency. This information will be in the form of Consumer Reports as defined by the<br>Consumer Reports are a compilation of information that are expected to be used to evaluate you for employment<br>retention as an employee (including contract or volunteer services). These reports may contain information about<br>and mode of living. Consumer Reports may also include credit reports, criminal records, education verifications, en<br>testing results, and driving records, among other resources.<br>SELECTION.COM® or another Consumer Reporting Agency will compile and assemble the reports for the Employe | rer ("The Employer") may seek background information about<br>he federal Fair Credit Reporting Act.<br>eligibility or evaluate for promotion, reassignment, and<br>your character, general reputation, personal characteristics,<br>mployment history, workers' compensation, credentials, drug<br>r. |
| A summary of your rights under the federal Fair Credit Reporting Act (FCRA) is being provided to you with this disc                                                                                                    | osure.                                                                                                    |
|                                                                                                    |                                                                                                    |

Terms of Use Privacy Policy Copyright © 2023 Fastrax, All rights reserved

The Fair Credit Reporting Act embodies rights for you. Please read, check off the acknowledgement box (bottom left) and click "Next."

| FÁ | STRAX                                                                                                    |
|----|----------------------------------------------------------------------------------------------------|
| G  | Disclosure Release Sign Authorization 🔺 Enter Applicant Info 🖾 Review 🍀 Complete                                                                                                    |
| æ  | A SUMMARY OF YOUR RIGHTS UNDER THE FAIR CREDIT REPORTING ACT                                                                                                    |
|    | Q ∧   ∨ 1 of 4 −   + Automatic Zoom ∨                                                                                                    |
|    | Para información en español, visite <u>www.consumerfinance.gov/learnmore</u> o escribe a la<br>Consumer Financial Protection Bureau, 1700 G Street NW, Washington, DC 20552.<br>A Summary of Your Rights Under the Fair Credit Reporting Act |

I acknowledge my consumer rights as outlined above.

G Back

Live Chat Online 🌓 About 🕓 Contac

# After reading the authorization, please click the "I Accept" box on the bottom left, then 'Next.'

| FASTRAX                                                                                                    |
|----------------------------------------------------------------------------------------------------|
| ☑ Disclosure Release ☑ Sign Authorization ▲ Enter Applicant Info ☑ Review Image: Complete                                                                                                    |
| C AUTHORIZATION TO OBTAIN CONSUMER REPORTS UNDER THE FAIR CREDIT REPORTING ACT                                                                                                    |
| I acknowledge that I have received and read the Fair Credit Reporting Act Background Check Disclosure, A summary of Your Rights Under the Fair Credit Reporting Act, and this authorization. I certify that I understand the documents I have received.                                                                                                    |
| I hereby authorize The Employer or its authorized agents, for employment purposes (including contract or volunteer services), to obtain Consumer Reports after The Employer receives this authorization, including any time during that I may be employed by The Employer.                                                                                                    |
| I hereby authorize law enforcement agencies, public and private schools, federal, state, and local agencies and courts, credit bureaus, information bureaus, current and former employers, financial institutions, licensing agencies, governmental agencies, the military, and other individuals and entities to provide any and all information that is requested by SELECTION.COM®, other consumer reporting agencies, or The Employer. |
| I understand that any information that I provide in an employment application or that I otherwise disclose during my employment (including contract or volunteer services) may be used to obtain Consumer Reports.                                                                                                    |
| Adams Housecastus                                                                                                    |
| By selecting "I Accept" using any device, means, or action, you agree your electronic signature is the legal equivalent of your manual/handwritten signature on this document.                                                                                                    |
| I Accept                                                                                                    |
| ● Back                                                                                                    |
|                                                                                                    |

Live Chat Online 🌒 About 🕓 Contact

Terms of Use Privacy Policy Copyright © 2023 Fastrax, All rights reserved

## Please indicate the State that you currently reside in.

|                                                                                                    | Live Chat Online 🕒 About 🕓 Contact |
|----------------------------------------------------------------------------------------------------|------------------------------------|
| FASTRAX                                                                                                    |                                    |
| <ul> <li>☑ Disclosure Release</li> <li>☑ Sign Authorization</li> <li>▲ Enter Applicant Info</li> <li>☑ Review</li> <li>☑ Complete</li> </ul> |                                    |
| Please select your current state of residence from the list provided below.                                                                  |                                    |
| C ADDITIONAL STATE DISCLOSURES                                                                                                    |                                    |
| Depending on your current state of residence, there may be additional state-specific disclosures that apply to you.                          |                                    |
| Current state of residence:                                                                                                    |                                    |
| ✓ I confirm that "GA - Georgia" is my current state of residence.                                                                            |                                    |
|                                                                                                    |                                    |
|                                                                                                    |                                    |
|                                                                                                    |                                    |
|                                                                                                    |                                    |
| G Back                                                                                                    | Next 🕤                             |
|                                                                                                    |                                    |

### Please confirm your information, then Submit the request.

| ASTRAX                                                                                                |                                                                                                    |
|----------------------------------------------------------------------------------------------------|----------------------------------------------------------------------------------------------------|
| ☑ Disclosure Release 💙 ☑ Sign Authorization                                                           | Enter Contact Info                                                                                     |
| Contact Information                                                                                   |                                                                                                    |
| & APPLICANT                                                                                           |                                                                                                    |
| Adams Housecastus<br>Last Name: Housecastus<br>First Name: Adams<br>SSN: 123-45-6789<br>DOB: 1/2/1972 | Address: 123 Main Str Savannah, GA 31401<br>Email: jaltmeyer@diosav.org                                |
|                                                                                                    |                                                                                                    |
| REQUESTING A COPY OF YOUR BACKGE                                                                      | ROUND CHECK                                                                                            |
| If you would like a copy of your completed report,                                                    | , check the box below and provide your email address. A copy of your report will be sent to you.       |
| You may review any reports by calling 800-325-36                                                      | i09 between the hours of 8am – 5pm Eastern Time.                                                       |
| ✓ By checking this box, I request to receive a free                                                   | copy of any consumer report ordered on me.                                                             |
| Email Address Ex: abc@xyz.com                                                                         |                                                                                                    |
| jaltmeyer@diosav.org                                                                                  |                                                                                                    |
| Send via regular postal mail                                                                          |                                                                                                    |
|                                                                                                    |                                                                                                    |
|                                                                                                    | Please review your request info before submitting. To make changes, use the back buttons on this page. |

Submit Request 🤿

Much of the information you input on VIRTUS has been pulled to this site. You will need to input your Social Security Number and home address.

| First Name                                                                                                | Middle Name                                                                                                    |                                                                                                    |                                                                                                    |
|----------------------------------------------------------------------------------------------------|----------------------------------------------------------------------------------------------------|----------------------------------------------------------------------------------------------------|----------------------------------------------------------------------------------------------------|
|                                                                                                    | Midule Name                                                                                                    | Birth Last Name                                                                                                    |                                                                                                    |
| Adams                                                                                                    |                                                                                                    |                                                                                                    |                                                                                                    |
| In order to properly process ye<br>on your driver's license (or othe<br>date of birth and social security | ur application, please make<br>er government issued identif<br>y number, your application c                                                                                                    | sure that your name above matches the name<br>ication). If your name does not match your<br>ould be delayed.                                                                                                    |                                                                                                    |
| DOB Ex: mm/dd/yyyy                                                                                        |                                                                                                    |                                                                                                    |                                                                                                    |
| 01/02/1972                                                                                                |                                                                                                    |                                                                                                    |                                                                                                    |
| Race                                                                                                    |                                                                                                    |                                                                                                    |                                                                                                    |
| ~                                                                                                    |                                                                                                    |                                                                                                    |                                                                                                    |
| Street Name Ex: Broadway<br>Main                                                                          |                                                                                                    | Type Ex: Ave                                                                                                    |                                                                                                    |
| Route, PO Box, etc.)                                                                                      |                                                                                                    |                                                                                                    |                                                                                                    |
|                                                                                                    |                                                                                                    |                                                                                                    |                                                                                                    |
| City                                                                                                    | State                                                                                                    |                                                                                                    |                                                                                                    |
|                                                                                                    | Putants         In order to properly process yo         on your driver's license (or other date of birth and social security)         DOB Ex: mm/dd/yyyy         01/02/1972         Race         Street Name Ex: Broadway         Main         Noute, PO Box, etc.) | In order to properly process your application, please make<br>on your driver's license (or other government issued identif<br>date of birth and social security number, your application of<br>DOB Ex: mm/dd/yyyy<br>01/02/1972<br>Race<br>Race<br>Street Name Ex: Broadway<br>Main | Putatins   In order to properly process your application, please make sure that your name above matches the name on your driver's license (or other government issued identification). If your name does not match your date of birth and social security number, your application could be delayed.   DOB   DCB   Ex: mm/dd/yyyy   01/02/1972   Race   Image: Image: I |

What's next? You can log onto <u>www.virtusonline.org</u> or <u>www.virtus.org</u> to review any needed information. In the "Current Training" tile, click the link "You have 1 onlinbe module assigned" to begin the "Protecting God's Children…" training.

| THE NATIONAL CATHOLIC RISK RETENTION GROUP, INC. |                  |                    |                    |          |                                                                                                    |                        |
|--------------------------------------------------|------------------|--------------------|--------------------|----------|----------------------------------------------------------------------------------------------------|------------------------|
| Home                                             |                  |                    |                    |          |                                                                                                    | Macaroni Chees         |
| Message Center                                   |                  |                    |                    |          |                                                                                                    | Diocese of Savannah, ( |
| Code of Conduct                                  | Current Training | Required Documents | Compliance Summary | Contacts | My Info<br>We have a series of the series of the series of t |                        |
|                                                  | Reporting Abuse  | Resources          |                    |          |                                                                                                    |                        |

Copyright @ 1999 - 2024 by National Catholic Services, LLC. All rights reserved.

Terms of Use | Privacy Policy

The Safe Environment Coordinator at your location will be able to confirm your training completion.

Every adult who works or volunteers for any Diocese of Savannah entity is a Mandated Reporter by Georgia law, regardless of whether or not their ministry involves children.

Visit the website <u>https://diosav.org/en/child-and-youth-protection</u>

To find the Reporting Procedures and Safe Environment Requirements for the Diocese of Savannah.